## DIVA-GIS 활용매뉴얼

## □ 국가경계, 행정구역도

- 국가 경계, 행정구역 경계 GIS 자료 취득
- DIVA-GIS 홈페이지 접속(http://www.diva-gis.org) 후 메뉴탭에서 Free Spatial Data 클릭

| - 96                                              | http://www.diva-gis.org/                                                                                                    |  |
|---------------------------------------------------|----------------------------------------------------------------------------------------------------|--|
| 🖕 즐겨찾기                                            | 👍 🧰 개인 👻 🧰 금용 💌 🧰 해외사업 💌 🧰 방재 👻 🛅 시공자료 💌 🗁 유관기관 👻 🛅 북한 관련 💌 🛅 Kwata                                                                                                    |  |
| 🚰 DIVA-GIS   free, simple & effective 🖄 🔻 🖾 🜩 🖽 🔿 |                                                                                                    |  |
|                                                   |                                                                                                    |  |
|                                                   |                                                                                                    |  |
|                                                   |                                                                                                    |  |
| free, s                                           | imple & effective                                                                                                    |  |
|                                                   |                                                                                                    |  |
|                                                   |                                                                                                    |  |
| Dow                                               | nload program Documentation Free Spatial Data                                                                                                    |  |
| Dow                                               | nload program Documentation Free Spatial Data                                                                                                    |  |
| Dow                                               | nload program Documentation Free Spatial Data                                                                                                    |  |
| Dow<br>D                                          | nload program Documentation Free Spatial Data                                                                                                    |  |
| Dow<br>D<br>D                                     | nload program Documentation Free Spatial Data IVA-GIS /A-GIS is a free computer program for mapping and geographic data analysis (a geographic                                                                                                    |  |
| Dow<br>DI<br>DI<br>info                           | IVA-GIS is a free computer program for mapping and geographic data analysis (a geographic ormation system (GIS). With DIVA-GIS you can make maps of the world, or of a very small area,                                                                                                    |  |
| Dow<br>DI<br>DI<br>usi                            | IVA-GIS is a free computer program for mapping and geographic data analysis (a geographic ormation system (GIS). With DIVA-GIS you can make maps of the world, or of a very small area, ng, for example, state boundaries, rivers, a satellite image, and the locations of sites where an animal                                                                                                    |  |
| Dow<br>DI<br>DI<br>infu<br>usi<br>spe             | IVA-GIS is a free computer program for mapping and geographic data analysis (a geographic ormation system (GIS). With DIVA-GIS you can make maps of the world, or of a very small area, ng, for example, state boundaries, rivers, a satellite image, and the locations of sites where an animal cies was observed. We also provide free spatial data for the whole world that you can use in DIVA- |  |

- Global level에서 ① country boundaries 클릭하여 국가경계 Shape파일 저장
- Country level에서 ② country level data 클릭

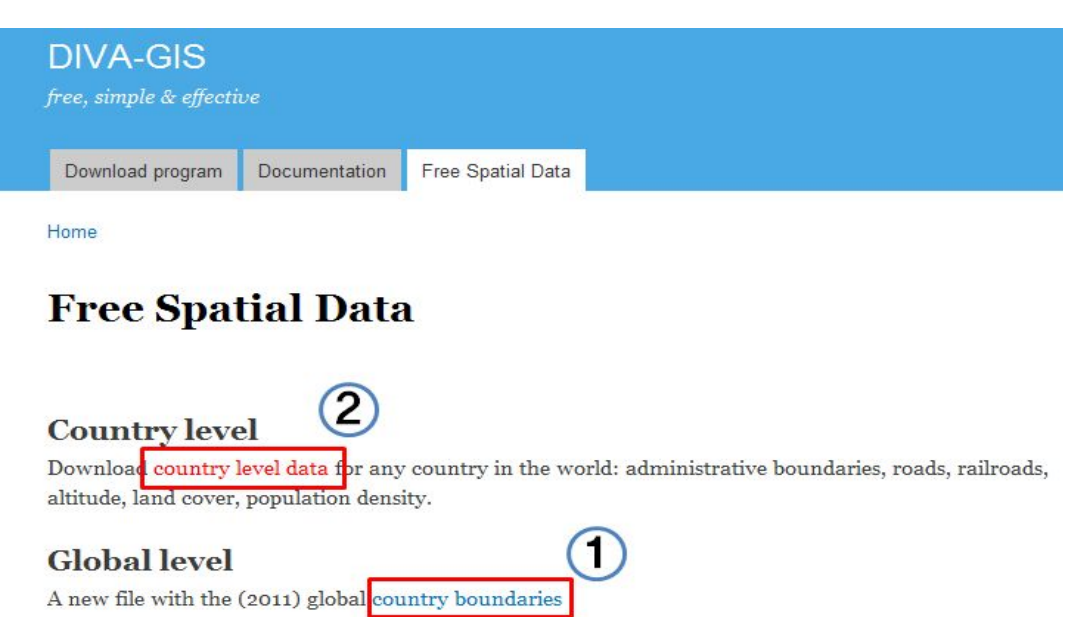

- ① Country에서 나라를 선택하고 ② Subject에서 주제도(예, 행정구역도) 선택
   후 ③ OK클릭
  - Subject는 행정구역, 내륙수면, 도로, 철도, 수치지형모델, 토지피복도, 인구밀도, 기상자료(월) 등이 있음
- 자료 확인 후 하단에 Download 클릭하여 저장

| DIVA-GIS                                                                       |                                                                                                    |
|--------------------------------------------------------------------------------|----------------------------------------------------------------------------------------------------|
| free, simple & effective                                                       | DIVA-GIS                                                                                                    |
| Download program Documentation Free Spatial Data                               | free, simple & effective                                                                                         |
| Home                                                                           | and the second second second second second second second second second second second second second second second |
|                                                                                | Download program Documentation Free Spatial Data                                                                 |
| Dowmoad data by country                                                        | Home                                                                                                    |
| Select and download free geographic (GIS) data for any country in the<br>world | Spatial Data Download                                                                                            |
| Country<br>Mozambique 🔹                                                        | Country: Mozambique                                                                                              |
| Subject 2                                                                      | Subject: Administrative areas (GADM)                                                                             |
| окЗ                                                                            | Download                                                                                                    |